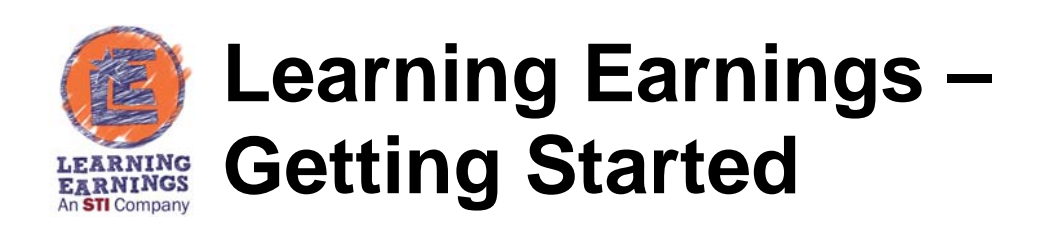

# **About This Document**

This document provides a general overview of the initial setup for Learning Earnings along with instructions for issuing credits to students and marking rewards as distributed or refunded.

In addition to this document, check out the following resources:

- Instructional Videos For Students: <u>http://support.sti-k12.com/lestudentvideo/</u>
- Instructional Videos For Teachers/Administrators: <u>http://support.sti-k12.com/leteachervideo/</u>
- Learning Earnings Tri-Fold printable guides for students and teachers:
  - o Go to http://support.sti-k12.com/docsalsde/docswform.asp.
  - Complete the form and click **Submit**.
  - o Select Quick Reference Guides.
  - o Select Learning Earnings.
  - Choose the *Learning Earnings Tri-Fold Student* guide or the *Learning Earnings Tri-Fold Teacher* guide.

## Create a Classroom

• Click **Classrooms** on the navigation menu.

|                      | for the second | Sc Sc      | chool Teach         | er CREDITE | BALANCE  |
|----------------------|----------------|------------|---------------------|------------|----------|
|                      |                | Edit       | My Profile Sign out | Credits    | 9,356.00 |
| LEARNING<br>EARNINGS |                |            | a parte parte la    |            |          |
|                      | Home Inbox Ban | t Students | Classrooms Sho      | p Reports  | Help     |
|                      |                |            |                     |            |          |
| Create a Classroo    | m              | C          | lassroom            | S          | _        |
|                      |                | 6 9        | Social Studie       | C          |          |
| Classroom name       |                |            | JUVIAL DIAGLC       | F 67       |          |
|                      | Create         | 7 1        | Life Skills         |            |          |

- Existing *Classrooms* will display in the list on the right.
- To create a new *Classroom*, enter a name in the field provided and click **Create**.
- The new *Classroom* will display in the list on the right.
- Click the name of the *Classroom* to **Delete classroom** or **Edit classroom** (name).

## **Adding Students to Classroom**

- Click **Classrooms** on the navigation menu.
- Click the name of the class that appears in the list on the right.
- Select the student from the available list. To search, enter a one or more letters of the student's first or last name and select them from the list.

| Select Stu                                                                                | lents to ad                   | dd to 6 So                   | cial Studi                 | ies                          |                                                |            |
|-------------------------------------------------------------------------------------------|-------------------------------|------------------------------|----------------------------|------------------------------|------------------------------------------------|------------|
| Please Note:                                                                              |                               |                              |                            |                              |                                                |            |
| You can only add students fro                                                             | om your school. If you do not | ot see your students, you ma | ay click the New Student b | utton below or email theteam | @learningearnings.com to request the .csv or E | cel templa |
|                                                                                           |                               |                              |                            |                              |                                                |            |
| A sharrata 1 ittia                                                                        | *                             | _                            |                            |                              |                                                |            |
| Achaunte Little                                                                           |                               |                              |                            |                              |                                                |            |
| sm                                                                                        | ×Q                            |                              |                            |                              |                                                |            |
| Sm<br>Emily <u>Sm</u> ith                                                                 | ×Q                            | $\supset$                    |                            |                              |                                                |            |
| Sm<br>Emily Smith<br>Gabby Smoot                                                          | ×Q                            |                              |                            |                              |                                                |            |
| Achaunte Little<br>sm<br>Emily <u>Smith</u><br>Gabby <u>Sm</u> oot<br>Keith <u>Sm</u> ith | ×Q                            |                              |                            |                              |                                                |            |
| Achaunte Little<br>sm<br>Emily Smith<br>Gabby Smoot<br>Keith Smith<br>Smoot H             | × Q                           |                              |                            |                              |                                                |            |

- Click Add Student.
- Continue adding students to complete the classroom.

Note: The list contains only the students already in Learning Earnings from the school. To add a new student click **New student**. Complete the fields provided and click **Save**.

| First name | Grade    |   |
|------------|----------|---|
|            | 0        | • |
| Last name  | Password |   |
| Username   |          |   |
|            |          |   |

Users may also email <u>theteam@learnings.com</u> to request a CSV or Excel template that can be used to import students.

## **Awarding Credits**

- Click **Bank** on the navigation window.
- *Credits Available* will display at the top of the screen and the *Electronic Credits* tab will be selected by default.
  - o **<u>Electronic Credits</u>**: To issue electronic credits click the *Electronic Credits* tab.

| A Print Cre | dits 🖾 Ele     | ctronic Credits 🛛 🛪 Transfer Credit | s 🖂 Lookup A Code                     |          |
|-------------|----------------|-------------------------------------|---------------------------------------|----------|
| ssue Elec   | tronic Cre     | dits to a single student            |                                       |          |
| tudent      |                | Credits Ot                          | u code category                       | ·        |
| Send These  | Credits        |                                     |                                       |          |
| ana Flor    | trania Cro     | dite to each student in a sla       |                                       |          |
| lassroom 7  | Social Studies |                                     | Otu code category                     | ~        |
| First Name  | Last Name      | Credits                             | Reason                                |          |
| Shirley     | Andrews        |                                     |                                       | 1        |
| irenham     | DeWitt         |                                     |                                       | 1        |
|             |                |                                     |                                       | 1)<br>1) |
| yle         | Forelich       |                                     | 2                                     |          |
| Meah        | Freeman        |                                     | · · · · · · · · · · · · · · · · · · · |          |
| Kendrick    | Lowery         |                                     |                                       | 1        |
| darrius     | N              |                                     | ~                                     | 1]       |
|             | (Dentering (   |                                     |                                       | 1)<br>1) |
| adason      | Rumenord       |                                     |                                       | 1        |
|             | Smith          |                                     | ~                                     | ]        |
| Emily       |                |                                     |                                       |          |

- **Issue Electronic Credits to a single student**: Select the student from the available list. Enter the number of credits to issue the student and click **Send These Credits**.
- **Issue Electronic Credits to each student in a classroom**: Select the *Classroom* from the available list. The list of students in the class will display below. Enter the credits to be issued to the student in the field provided next to their name. When all credits have been entered click **Send These Credits**.
- **Print Credits**: To print paper credits to distribute click the *Print Credits* tab. Enter the number of denominations to print (i.e., 1, 5 or 10). Click **Print These Credits**.

| Distribute     | Credits            |                    |                  |
|----------------|--------------------|--------------------|------------------|
| Print Credits  | Electronic Credits | → Transfer Credits | ≍⊄ Lookup A Code |
|                |                    |                    |                  |
| Print Physical | Credits            |                    |                  |
|                |                    |                    |                  |

• **Transfer Credits**: To transfer credits to another teacher click the *Transfer Credits* tab. Enter the number of credits to transfer. Select the teacher from the list and click **Transfer Credits**.

| <b>Distribute Credits</b>                                           |                    |                  |
|---------------------------------------------------------------------|--------------------|------------------|
| Print Credits 🛛 Electronic Credits                                  | ☆ Transfer Credits | ≍ Lookup A Code  |
| Transfer Credits to Another Tea<br>Credits 150 To teacher Sandy Joh | inson              | Transfer Credits |

Lookup A Code: If a printed credit slip is found, to determine if the credit has already been redeemed click the *Lookup A Code* tab. Enter the code in the field provided and click Lookup Code to view pertinent information regarding the reward.

| Distribute      | Credits            |                    |                 |
|-----------------|--------------------|--------------------|-----------------|
| 🛔 Print Credits | Electronic Credits | ≍ Transfer Credits | ≍ Lookup A Code |
| Enter the code  | to lookup:         | 40                 |                 |
|                 | Lookap Co          |                    |                 |

#### **Add Rewards**

To add rewards that students may purchase with their credits:

- Click **Shop** on the navigation bar.
- Click Add or Manage Your Rewards.
- Existing rewards will display.
  - To filter the list by grade level, select the grade level from the list and click **Search**.
  - To search for a reward enter a few letters from the name of the reward and click **Search**.
- To insert a new reward click **Create a Custom Reward**. Complete the fields provided. Required fields are indicated with an asterisk (\*). Click **Create Reward**.

| Creating                                                                                               | a Nev                                                              | v Rewa                                       | rd             |                   |
|----------------------------------------------------------------------------------------------------|--------------------------------------------------------------------|----------------------------------------------|----------------|-------------------|
| Name and Pr                                                                                            | ice                                                                |                                              |                |                   |
| * Name                                                                                                 |                                                                    |                                              |                |                   |
| Description                                                                                            | Your Reward Dese                                                   | ription                                      |                |                   |
| Category                                                                                               |                                                                    | ~                                            |                |                   |
| Image                                                                                                  |                                                                    | Browse                                       |                |                   |
| * Quantity On Hand                                                                                     | On Hand                                                            |                                              |                |                   |
| * Students' Price                                                                                      | .00                                                                |                                              |                |                   |
| Time frame                                                                                             |                                                                    | •                                            |                |                   |
| Min grade                                                                                              |                                                                    |                                              |                |                   |
| Max grade                                                                                              |                                                                    |                                              |                |                   |
| This reward will be view<br>student at your school,<br>maximum grade setting<br>grades.<br>Reward Scop | wed and can be pur<br>You can use the m<br>gs to limit to a partic | chased by any<br>inimum and<br>ular grade or |                |                   |
| Select Classro                                                                                         | ooms for y                                                         | our reward                                   |                |                   |
| 6 Social Studies                                                                                       | 7 Life Skills                                                      | □7 Social Studies                            | ☐8 Life Skills | ☐8 Social Studies |
| This reward will be available to every s                                                               | tudent at the school.                                              |                                              |                |                   |

## Marking Rewards As Delivered Or Refunded

Once a student has purchased a reward it can be marked as delivered or refunded.

- Click **Reports** on the navigation menu.
- Select Purchases Report.
- **Filter By**: All purchased rewards will display. Filter the list using one of the following:
  - **Date Range**: Select Everything, Last 90 Days, Last 60 Days, Last Month, This Month, This Week, Last Week or Last 7 Days.
  - **Show Rewards**: Select *Everything*, *Undelivered* or *Delivered*.

- **Show Teachers**: To filter rewards to students of a specific teacher select the teacher from the list.
- **Options**: The report will always generate in student alphabetic order by last now. However users may select how the name displays. Select *Last, First* or *First Last*. Select the format for the teacher name of either *Last, First* or *First Last*.

Note: If items are not listed on the report try modifying the filtering options. If the item still does not display, have the student verify the purchase by logging in and going to **Bank**. Select **View Checking History** to view their purchase history.

• <u>Delivered</u>: To mark items as delivered, place a check next to the item. Check the box in the upper right hand corner to check all items. When all delivered items are marked click **Mark Rewards Delivered**.

| hen hold shift when clicking the second column. You can also search your report to find something or someone in particular using the search box below. |                                |                                               |           |            |                    |          |             |        |         |  |
|----------------------------------------------------------------------------------------------------|--------------------------------|-----------------------------------------------|-----------|------------|--------------------|----------|-------------|--------|---------|--|
| Delivery<br>Teacher                                                                                                    | Student<br>(username)          | Classroom                                     | Grade     | Purchased  | Reward             | Quantity | ♦<br>Status | Refund | Deliver |  |
| Admin,<br>School                                                                                                    | Andrews, Shirley<br>(sandrews) | Teacher: 7 Social Studies                     | 6th Grade | 05/19/2014 | 10 mins of<br>Ipad | 1        | Pending     | Refund |         |  |
| Benson,<br>Jimmy                                                                                                    | Benson, Kari<br>(kbenson4)     | Benson: Benson's Best                         | 7th Grade | 04/13/2014 | Sunday<br>Test     | 1        | Pending     | Refund |         |  |
| Pearson-<br>Test, Adam                                                                                                    | G, Adam<br>(adamgamble)        | Benson: Mrs. O'Bradovich's<br>2nd Period Math | 1st Grade | 12/13/2013 | Animal<br>Pencil   | 1        | Pending     | Refund |         |  |
| Mark Re                                                                                                    | wards Delivere                 | ed                                            |           |            |                    |          |             |        |         |  |

• <u>Refund</u>: To refund an item, click the **Refund** next to the item to be refunded. Click **OK** to refund the item or **Cancel** to close the message without refunding. A student may confirm that the item was refunded by logging into Learning Earnings and going to **Bank**. Click **View Checking History**. A message will display indicating that a credit was added to the account due to a refunded item.